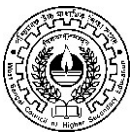

## WEST BENGAL COUNCIL OF HIGHER SECONDARY EDUCATION VIDYASAGAR BHAVAN 9/2, BLOCK-DJ, SECTOR-II, SALTLAKE KOLKATA – 700091

No.: L/PR/198/2023

Date: 07/11/2023

# Instructions for H.S. Practical & Project Examinations, 2024

- Higher Secondary Practical Examination, 2024 will commence from 01/12/2023 and will continue till 15/12/2023. Council will distribute the blank answer scripts (04 leaves & 02 leaves) & question papers among the schools from the predetermined distribution centres (camps) to be held on 29/11/2023.
- Each school will conduct the practical examinations, including the Music (MUSC) and Health & Physical Education (PHED) as permitted by the Council. Only the teacher of the concerned subject will conduct the practical examination.
- If there is no teacher for any subject in the school at that time, then a teacher from the neighbouring school can be appointed for the practical examination. However, permission of the concerned Regional Office of Council for this purpose is to be taken by producing the consent of the subject teacher and "no objection" of the Head of the Institution of the concerned school.
- A candidate who has already passed the practical examination in the previous year need not require to appear in practical examination once again.
- Signature of the concerned examiner on the practical answer script is mandatory after evaluation.
- The evaluated practical answer scripts need not be submitted to the Council at this stage. However, it should be kept in the safe custody of the concerned Head of the Institution according to the registration number till receiving any instruction from Council. The answer scripts will be collected by the Council as and when required.
- After conducting the examination, practical marks has to be submitted to the Council **through online mode within 04/12/2023 to 31/12/2023** as per previous notification of Council.
- The **Project Marks** of the students has also to be submitted to the Council **through online mode** only within **the above mentioned time period**.

- As informed, this year the method of submission of Practical & Project marks is quite different and it will be received through online process. Every school has to visit the Council Online Portal and submit the practical & project marks of the students by using the given user id & password. A guideline in this respect is attached herewith for ready reference.
- Please note that the schools do not need to come to the Council further to submit the hard copy of practical & project marks this year. But every Head of the Institution/Examiner must be very careful while uploading practical /project marks through the online portal.
- At the time of marks entry, school will be allowed to enter maximum 02 digit number or "AB" i.e. absent.
- For any query related to the Higher Secondary Practical & Project Examination, 2024 and **online** marks submission, Heads of the Institutions are requested to contact the concerned Regional Office of the Council within the office hours.

Grathallo

(Dr. Chiranjib Bhattacharjee) President W.B. Council of H.S. Education

Page-(2/2)-

## User Manual for Entry of Project & Practical Marks of Higher Secondary Examination

Operational Guidelines for the Institution's User

- Step 1: Enter the URL http://wbchseexam.wb.gov.in/exisMarks the web browser.
- Step 2: Enter the default User ID and Password as indicated in the below shown screenshot.

On entering the User ID and default Password, Institution's User have to set a new Password for one time only.

| Login Name :    | bm101101 |
|-----------------|----------|
| Password :      | •••••    |
|                 |          |
| <del>bkuD</del> | 😏 bkuD   |

On entering the User ID and default Password, Institution's User have to set a new Password for one time only. After setting up the new password user have to logged in again.

| Vidya | sagar Bhavan,9/2 Block DJ, Sector-II,Salt Lake, Kolkata - 700 091 [User Name : Hello hm101101 |
|-------|-----------------------------------------------------------------------------------------------|
|       | Authentication Information                                                                    |
|       | User Login Name : hm101101                                                                    |
|       | New Password (*)                                                                              |
|       | Confirm New Password (*)                                                                      |
|       | (All * marked fields are mandatory.)                                                          |

Once logged In- Institution's User will be able to see the Screen

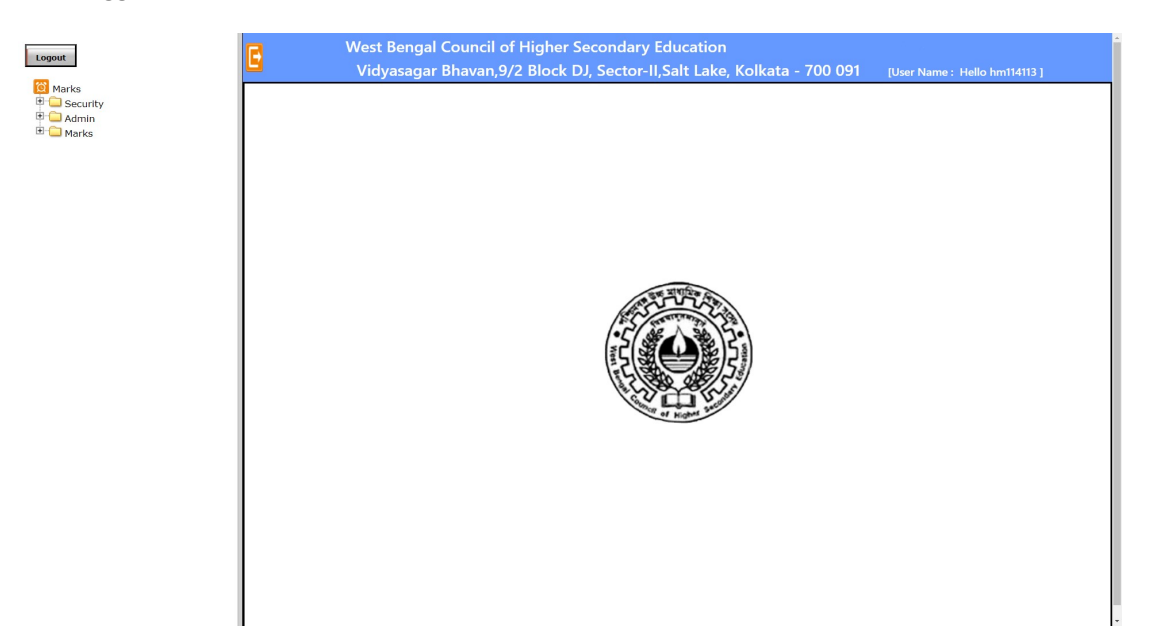

To view the Dashboard (in details) under Admin Menu bar click on "School Dashboard".

| out                          | West Bengal Council<br>Vidyasagar Bhavan | of Higher Secondary Ed<br>,9/2 Block DJ, Sector-II,9<br>Dash Boa | ducation<br>Salt Lake, Kolka<br>r <mark>d</mark> | ta - 700 091 ្រ | User Name : Hello hm114113 ] |  |  |  |  |  |  |
|------------------------------|------------------------------------------|------------------------------------------------------------------|--------------------------------------------------|-----------------|------------------------------|--|--|--|--|--|--|
| Admin School Dashboard Marks | Exam Year :2024                          | Exam Year :2024 VIVEKANANDA SIKSHANIKETAN HIGH SCHOOL ( 114113)  |                                                  |                 |                              |  |  |  |  |  |  |
|                              |                                          | Total Students                                                   | Pending                                          | In Progress     | Complete                     |  |  |  |  |  |  |
|                              | Project                                  | 18                                                               | 4                                                | 4               | 10                           |  |  |  |  |  |  |
|                              | Practical                                | 18                                                               | 11                                               | 3               | 4                            |  |  |  |  |  |  |
|                              | Overall                                  | 18                                                               |                                                  |                 |                              |  |  |  |  |  |  |
|                              | Percntage Complete                       | 22.22                                                            |                                                  |                 |                              |  |  |  |  |  |  |

### To enter the Project Marks Student wise click on "Studentwise Proj Marks" to get the list of registered Student

| rks                                             |                  | Class XII Pro    | ject Entry Search      |              |        |
|-------------------------------------------------|------------------|------------------|------------------------|--------------|--------|
| Security<br>Admin                               | Exam Year : 2024 | I                | nstitute Code : 114113 |              |        |
| School Dashboard                                | Regn No.         | Name             | Guardian Name          | Status       | Action |
| Marks                                           | Apply Filter     | Apply Filter     | Apply Filter           | Apply Filter |        |
| Subjecwise Proj Marks                           | 2221128401       | ROUNAK GHOSH     | SUJIT GHOSH            | In Progress  | Marks  |
| Studentwise Prac Marks<br>Subjecwise Prac Marks | 2222134116       | AMBIKA SAREN     | SUBORDHAN SAREN        | In Progress  | Marks  |
| Submit Proj/Prac Marks                          | 2222134118       | RUPKATHA GHOSH   | DIBYENDU GHOSH         | Pending      | Marks  |
| View Project Marks                              | 2222134119       | SATHI MANDAL     | BISWAJIT MANDAL        | Pending      | Marks  |
| View Practical Marks<br>New Student             | 2222134120       | SNEHA CHATTERJEE | GURUDAS CHATTERJEE     | In Progress  | Marks  |
|                                                 | 2222134121       | SNEHA CHOUDHURY  | RAMKRISHNA CHOUDHURY   | Pending      | Marks  |
|                                                 | 2222134122       | SNEHA NANDI      | BABLU NANDI            | Pending      | Marks  |
|                                                 | 2222134123       | SAYANTANI ROY    | SHYAMAL KUMAR ROY      | In Progress  | Marks  |

To enter the Project Marks click on "Marks". A Popup window appear will for entry.

| Logout                                                                 | West Bengal Coun<br>Vidyasagar Bhava | cil of Higher Secondary Ec<br>an,9/2 Block DJ, Sector-IJ,S | lucation<br>alt Lake, Kolkata - 700 0 | 91 [User Name : He | lla hin114113 ] |
|------------------------------------------------------------------------|--------------------------------------|------------------------------------------------------------|---------------------------------------|--------------------|-----------------|
| Marks                                                                  |                                      | Class XII Project Er                                       | try Search                            |                    |                 |
| Gardentwise Proj Marks                                                 | Exam Year : 2024                     | Institute Code : 114113                                    | Institute Name : VVEKA                |                    |                 |
| Studentwise Prac Marks Subjecwise Prac Marks Submit Proj/Prac Marks    | Apply Filter                         |                                                            |                                       |                    |                 |
| Proj/Prac Final Report     View Project Marks     View Practical Marks | 2222134116                           | Class XII Proje<br>Regn No : 2                             | ect Marks Entry                       | Programs           | Marks<br>Marks  |
| -D New Student                                                         | 2222134118<br>2222134119             | Name : 5                                                   | ROUNAK GHOSH                          | lending            | Harks           |
|                                                                        | 2222134120                           | Subject Code Subject Nam                                   | e Full Marks Subject Marks            | Progress           | Marks           |
|                                                                        | 2222134121                           | ENGB ENGLISH (E                                            | 20 <b>20</b>                          | ending .           | Marka           |
|                                                                        | 7222134123                           | MATH MATHEMATIN                                            | CS 20                                 | Progress           | Marka           |
|                                                                        |                                      |                                                            |                                       |                    |                 |
|                                                                        |                                      |                                                            |                                       |                    | -               |

#### To enter marks subject wise for Project click on "Subjecwise Proj Marks"

| <ul> <li>(1) WhatsApp</li> <li>×   ☆ Mail - A</li> </ul>                                                           | nupam Das - Profess 🗙 🛞 All M   | 1enu Description 🗙                                                  | 🛞 West Bengal Council o                                                                       | High 🗙 🛛 🚺 Rediffmail NG                                                                                          | G ×   G                                             | Google        | ×                                    | <   <b>+</b>                   |
|----------------------------------------------------------------------------------------------------|---------------------------------|---------------------------------------------------------------------|-----------------------------------------------------------------------------------------------|----------------------------------------------------------------------------------------------------|-----------------------------------------------------|---------------|--------------------------------------|--------------------------------|
| ← → C ▲ Not secure   172.25.149.2                                                                                  | 27:8080/exisMarks/login/UserVal | dateServlet                                                         |                                                                                               |                                                                                                    |                                                     |               |                                      | 07                             |
| Logout<br>Marks<br>Calify<br>Admin<br>School Dashboard<br>Marks<br>Studentwise Proj Marks<br>Subjecwise Proj Marks | Exam Year : 2024                | West Beng<br>Vidyasag<br>Institute Code : 11<br>Subject Code : BNGA | gal Council of High<br>gar Bhavan,9/2 Bloo<br>Clas<br>14251 Name : MAND<br>Subject Name : BEI | er Secondary Educat<br>k DJ, Sector-II,Salt L<br>SS XII Project Entr<br>ALKULI RAJLAKSHMI GIRLS HIGH<br>IGALI (A) | tion<br>.ake, Kolkata - 700<br>Y<br>H SCHOOL (H.S.) | ) 091         | [Data Base Name<br>[User Name : Hell | : wbhsmarks ]<br>lo hm114251 ] |
| Subjectwise Prac Marks Subjectwise Prac Marks Submit Proj/Prac Marks Proj/Prac Final Penort                        |                                 | Regn No.                                                            | - Apply F                                                                                     | Name                                                                                                    | CAT                                                 | Full<br>Marks | Subject Marks                        |                                |
| View Project Marks<br>View Practical Marks<br>New Student                                                          |                                 | 222214268                                                           | B5 JAYANTI I<br>B6 JHUMA P/                                                                   |                                                                                                    |                                                     | 20<br>20      |                                      |                                |
|                                                                                                    |                                 | 222214268                                                           | 87 KABITA T<br>88 MAIMONI<br>89 NILMONI                                                       |                                                                                                    |                                                     | 20            |                                      |                                |
|                                                                                                    |                                 | 222214269                                                           | 90 PRATIMA<br>91 SABITA M                                                                     | HEMBRAM<br>ANDI                                                                                                   |                                                     | 20            |                                      |                                |
|                                                                                                    |                                 | 222214269                                                           | 92 SUMITA S                                                                                   | ARDAR                                                                                                    |                                                     | 20            |                                      |                                |

To enter the Practical Marks Student wise click on "Studentwise Prac Marks" to get the list of registered Student

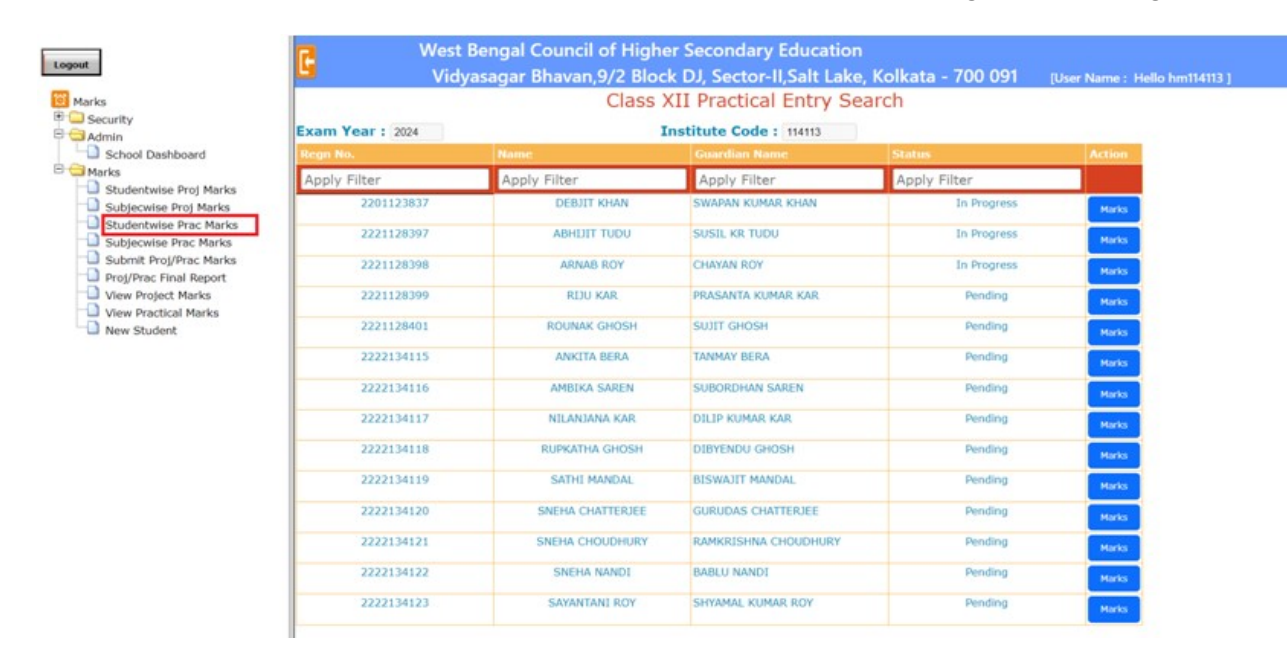

To enter the Practical Marks click on "**Marks**". A Popup window appear will for entry.

| ogout                  | West Bengal Cour<br>Vidvasagar Bhay | ncil of Higher Seconda<br>van 9/2 Block DJ. Secto | ry Education<br>r-II.Salt Lake, i | Kolkata - 700 (   | 91 (User Name : H                                                                                                    | ella hm114113 1 |
|------------------------|-------------------------------------|---------------------------------------------------|-----------------------------------|-------------------|----------------------------------------------------------------------------------------------------|-----------------|
| Marke                  |                                     | Class XII Practic                                 |                                   |                   |                                                                                                    |                 |
| Security               |                                     |                                                   | ar chury beu                      |                   |                                                                                                    |                 |
| Admin                  |                                     |                                                   |                                   |                   |                                                                                                    |                 |
| Marks                  | Exam Year : 2024                    | Institute Code : 114113                           | Institu                           | te Name : VIVEKA  | NANDA SIKSHANIKETAN HIG                                                                                                    |                 |
| Studentwise Proj Marks |                                     |                                                   |                                   |                   |                                                                                                    |                 |
| Studentwise Proj Marks | Reyn No.                            |                                                   |                                   |                   | ×                                                                                                    |                 |
| Subjective Prac Marks  | Apply Filter                        |                                                   |                                   |                   |                                                                                                    |                 |
| Submit Proj/Prac Marks | 2201123837                          | Class XII                                         | Practical Mari                    | ks Entry          | rogress                                                                                                    | Marka           |
| View Project Marks     | 2221128397                          |                                                   |                                   |                   | vogress -                                                                                                    | Marke           |
| View Practical Marks   | Contraction of the second           | Regn                                              | No : 2221128401                   |                   |                                                                                                    |                 |
| New Student            | 2221128398                          |                                                   | 101                               |                   | rogress                                                                                                    |                 |
|                        | 2221128399                          | Nam                                               | ROUNAK GHOS                       | н                 | mding                                                                                                    | Rate            |
|                        | 2221128401                          |                                                   |                                   |                   | and the second second se | Rate            |
|                        | 2222134115                          | Subject Code Sub                                  | ject Name Full Mar                | rks Subject Marks | and and                                                                                                    |                 |
|                        | CTREATING SAME                      | CHEM CH                                           | EMISTRY 30                        | 30                |                                                                                                    | Marks           |
|                        | 2222134116                          | COMS COMPU                                        | TER SCIENCE 30                    | 30                | ending .                                                                                                    | Marks           |
|                        | 2222154112                          | PHYS F                                            | HYSICS 30                         |                   | and some                                                                                                    |                 |
|                        | Constant and                        |                                                   | Save                              |                   |                                                                                                    | Havis           |
|                        | 2222134118                          |                                                   |                                   |                   | inding                                                                                                    | Marks           |
|                        | 2222134119                          |                                                   |                                   |                   | indirig                                                                                                    | Marka           |
|                        |                                     |                                                   |                                   |                   |                                                                                                    | Harks           |
|                        |                                     |                                                   |                                   |                   |                                                                                                    | Histo           |
|                        |                                     |                                                   |                                   |                   |                                                                                                    | Harlas          |
|                        |                                     |                                                   |                                   |                   |                                                                                                    | Harks           |

To enter the Practical Marks Subject wise click on "Subjectwise Prac Marks" to get the list of registered Student

| Logout                                                          | C West B<br>Vidya        | engal Council of Higher Sec<br>sagar Bhavan,9/2 Block DJ, | ondary Educ<br>Sector-II,Salt | ation<br>Lake, Kolkat | a - 700 091 | [User Name : Hello hm114113 ] |
|-----------------------------------------------------------------|--------------------------|-----------------------------------------------------------|-------------------------------|-----------------------|-------------|-------------------------------|
| Marks     School Dashboard     Garks     Studentwise Proj Marks | Exam Year : 2024 Subject | Class X                                                   | II Practical                  | Entry                 |             |                               |
| Subjecwise Proj Marks                                           | Regn No.                 |                                                           | Full<br>Marks                 | Subject<br>Marks      |             |                               |
| Subjecwise Prac Marks                                           | Apply Filter             | Apply Filter                                              |                               |                       |             |                               |
| Submit Proj/Prac Marks Proj/Prac Final Report                   | 2201123837               | DEBJIT KHAN                                               | 30                            | 30                    |             |                               |
| View Project Marks                                              | 2221128397               | ABHIJIT TUDU                                              | 30                            | AB                    |             |                               |
| View Practical Marks New Student                                | 2221128398               | ARNAB ROY                                                 | 30                            |                       |             |                               |
|                                                                 | 2221128399               | RIJU KAR                                                  | 30                            |                       |             |                               |
|                                                                 | 2221128401               | ROUNAK GHOSH                                              | 30                            |                       |             |                               |
|                                                                 | 2222134115               | ANKITA BERA                                               | 30                            |                       |             |                               |
|                                                                 | 2222134116               | AMBIKA SAREN                                              | 30                            |                       |             |                               |
|                                                                 | 2222134117               | NILANJANA KAR                                             | 30                            |                       |             |                               |
|                                                                 | 2222134118               | RUPKATHA GHOSH                                            | 30                            |                       |             |                               |
|                                                                 | 2222134119               | SATHI MANDAL                                              | 30                            |                       |             |                               |
|                                                                 | 2222134120               | SNEHA CHATTERJEE                                          | 30                            |                       |             |                               |
|                                                                 | 2222134121               | SNEHA CHOUDHURY                                           | 30                            |                       |             |                               |
|                                                                 | 2222134122               | SNEHA NANDI                                               | 30                            |                       |             |                               |
|                                                                 | 2222134123               | SAYANTANI ROY                                             | 30                            |                       |             |                               |
|                                                                 |                          |                                                           | Sav                           |                       |             |                               |

To save Students details, after entering the Project/Practical Marks click on '**Save**'. **Wrongly** entered marks can change here by the HOI. A check box is given in each row. User have to select the row he/she wants to modify and then he/she can modify that particular record. To submit Students details, after saving the Project/Practical Marks click on '**Submit**'. After clicking on Submit button a message will appear for confirmation. Once Final submit done it can't be edited.

|                               | <b>F</b> |                                                                                                    | West Bengal Council of | Highe    | er Seco | ondary  | Educa   | tion    |           |         |                |       |                       |               |          |       |       |
|-------------------------------|----------|----------------------------------------------------------------------------------------------------|------------------------|----------|---------|---------|---------|---------|-----------|---------|----------------|-------|-----------------------|---------------|----------|-------|-------|
| gout                          |          |                                                                                                    | Vidyasagar Bhavan,9/   | 2 Bloc   | k DJ, S | ector-  | II,Salt | Lake, k | olkata    | a - 700 | 091            | [User | Name : H              | -<br>Hello hm | 114113 ] |       |       |
| Marks                         |          |                                                                                                    | Modify/Sub             | omit C   | lass )  | (II Pro | oject/l | Practio | cal Ma    | arks    |                |       |                       |               |          |       |       |
| Security                      |          |                                                                                                    |                        |          |         |         |         |         |           |         |                |       |                       |               |          |       |       |
| Marks                         | Exam Yea | ar: 2024                                                                                                    | Institute Code :       | 114113   |         |         | Name :  | VIVEKAN | ANDA SIKS | HANIKET | AN HIGH S      | CHOOL |                       |               |          |       |       |
| Studentwise Proj Marks        |          |                                                                                                    |                        |          |         |         |         |         |           |         |                |       |                       |               |          |       |       |
| Subjecwise Proj Marks         |          | and a second second second second second second second second second second second second second second second |                        | 4233-5-5 |         | Marks   |         | Marks   |           | Marks   | and the second | Marks | and the second second | Marks         |          | Marks |       |
| Studentwise Prac Marks        |          | Regn No.                                                                                                    | Name                   | Cat      | Lang1   | Lang1   | Lang2   | Lang2   | Elec1     | Elec1   | Elec2          | Elec2 | Elec3                 | Elec3         | Optn     | Optn  |       |
| Modify/Submit Proj/Prac Marks |          | Filter                                                                                                    | Filter                 |          |         |         |         |         |           |         |                |       |                       |               |          |       |       |
| Proj/Prac Final Report        |          | 2201123837                                                                                                    | DEBJIT KHAN            |          | BNGA    | 20      | ENGB    | 20      | CHEM      | 30      | MATH           | 20    | PHYS                  | 28            | BIOS     | 30    | AllAB |
| View Project Marks            |          | 2202225316                                                                                                    | DEBIKA KORA            |          | BNGA    | 20      | ENGB    | 20      | BIOS      | AB      | GEGR           | AB    | NUTN                  | AB            |          |       | AllAB |
| View Practical Marks          |          | 2221128397                                                                                                    | ABHIJIT TUDU           |          | BNGA    | AB      | ENGB    | AB      | BIOS      | 29      | CHEM           | AB    | PHYS                  | 25            | MATH     | AB    | AllAB |
| New Student                   |          | 2221128398                                                                                                    | ARNAB ROY              |          | BNGA    | 20      | ENGB    | 20      | CHEM      | 29      | MATH           | 20    | PHYS                  | 23            | BIOS     | AB    | AllAE |
|                               |          | 2221128399                                                                                                    | RIJU KAR               |          | HINA    | AB      | ENGB    | 20      | CHEM      | 28      | MATH           | AB    | PHYS                  | 29            | BIOS     | 29    | AllA  |
|                               |          | 2221128400                                                                                                    | SOUMYADEEP BANERJEE    |          | BNGA    | 18      | ENGB    | 10      | BIOS      | 10      | GEGR           | 10    | NUTN                  | 10            |          |       | AllAs |
|                               |          | 2221128401                                                                                                    | ROUNAK GHOSH           |          | BNGA    | 20      | ENGB    | 20      | CHEM      | 28      | MATH           | AB    | PHYS                  | 30            | COMS     | 29    | AllAE |
|                               |          | 2221128466                                                                                                    | SK ATABUL RAHAMAN      |          | BNGA    |         | ENGB    |         | HIST      |         | PHIL           |       | SNSK                  |               | PHED     |       | AllAs |
|                               |          | 2222134115                                                                                                    | ANKITA BERA            |          | HINA    | 20      | ENGB    | 19      | BIOS      | 30      | CHEM           | 25    | NUTN                  | 25            | COMA     | 29    | AllA  |
|                               |          | 2222134116                                                                                                    | AMBIKA SAREN           |          | BNGA    | 20      | ENGB    | 20      | CHEM      | 29      | MATH           | 20    | PHYS                  | 28            | BIOS     | 30    | AllA  |
|                               |          | 2222134117                                                                                                    | NILANJANA KAR          |          | BNGA    | 20      | ENGB    | 20      | CHEM      | 30      | MATH           | 20    | PHYS                  | 30            | BIOS     | 30    | AllA  |
|                               |          | 2222134118                                                                                                    | RUPKATHA GHOSH         |          | BNGA    | 20      | ENGB    | 20      | BIOS      | 30      | CHEM           | 29    | PHYS                  | 30            | MATH     | 20    | AllAE |
|                               |          | 2222134119                                                                                                    | SATHI MANDAL           |          | BNGA    | 20      | ENGB    | 20      | BIOS      | 30      | CHEM           | 30    | PHYS                  | 29            | MATH     | 20    | AllAE |
|                               |          | 2222134120                                                                                                    | SNEHA CHATTERJEE       |          | HINA    | 19      | ENGB    | 20      | CHEM      | 30      | MATH           | 20    | PHYS                  | 30            | BIOS     | 23    | AllAE |
|                               |          | 2222134121                                                                                                    | SNEHA CHOUDHURY        |          | BNGA    | 20      | ENGB    | 19      | BIOS      | 30      | CHEM           | 29    | PHYS                  | 29            | MATH     | 20    | AllAs |
|                               |          | 2222134122                                                                                                    | SNEHA NANDI            |          | BNGA    | 18      | ENGB    | 19      | CHEM      | 29      | MATH           | 20    | PHYS                  | 30            | BIOS     | 30    | AllA  |
|                               |          | 2222134123                                                                                                    | SAYANTANI ROY          |          | BNGA    | 18      | ENGB    | 19      | CHEM      | 30      | MATH           | 20    | PHYS                  | 29            | COMS     | 30    | AllAs |
|                               |          | 2222134124                                                                                                    | KANKANA MUKHERJEE      |          | BNGA    | 19      | ENGB    | 20      | COMA      | 30      | GEGR           | 32    | NUTN                  | 31            | ]        |       | AllAB |
|                               |          | 2222134125                                                                                                    | TANDREYEE MUKHERJEE    |          | HINA    | 23      | ENGB    | 19      | COMA      | 28      | GEGR           | 27    | NUTN                  | 29            |          |       | AllAB |

| Logout                                                                                          | C                | West         10.10.11.101:8080 says           Vidy         Once Submitted, you wont be able to n | nake any chang | ges. Are you | it<br>sure? La | ion<br>ake, K | olkata                  | - 700 (  | 091      | [User Na | ime : Hel | lo hm114 | 113 ] |       |       |
|-------------------------------------------------------------------------------------------------|------------------|--------------------------------------------------------------------------------------------------|----------------|--------------|----------------|---------------|-------------------------|----------|----------|----------|-----------|----------|-------|-------|-------|
| Marks         Security         Admin         Marks         Marks         Studentwise Proj Marks | Data Saved Succe | Institute Code : 114113                                                                          | 0              | K Ca<br>N    | ncel t         |               | larks<br>]<br>NDA SIKSH | ANIKETAN | HIGH SCF | 100L     |           |          |       |       |       |
| Studentwise Prac Marks                                                                          | Roan No.         | Namo                                                                                             | Lang1          | Marks        | Lang?          | Marks         | Eloc1                   | Marks    | Eloc2    | Marks    | Eloc2     | Marks    | Onto  | Marks |       |
| Subjecwise Prac Marks                                                                           | Eiltor           | Eilter                                                                                           | Langi          | Langi        | Lanyz          | Langz         | Elect                   | Elec1    | Elecz    | EIGC2    | Eleco     | Eleco    | Opui  | Optil |       |
| Proj/Prac Final Report                                                                          | 2201122827       |                                                                                                  | BNCA           |              | ENCR           | 20            | CHEM                    | 20       | MATH     | 00       | DHVS      | 00       | RIOS  | 20    | AllAR |
| View Project Marks                                                                              | 2201125037       |                                                                                                  | BNGA           | 20           | ENGB           | 20            | BIOS                    | 30       | CECR     | 20       | NUTN      | 28       | DIUS  | 30    | AllAD |
| View Practical Marks                                                                            | 2221128397       |                                                                                                  | BNGA           | 20           | ENGB           | 20            | BIOS                    | AB       | CHEM     | AB       | PHYS      | AB 25    | MATH  | AD    |       |
| - New Student                                                                                   | 2221128398       | ARNAB ROY                                                                                        | BNGA           | 20           | ENGB           | 20            | CHEM                    | 29       | MATH     | 20       | PHYS      | 23       | BIOS  | AD    | AllAB |
|                                                                                                 | 2221128399       | RIJU KAR                                                                                         | HINA           | AB           | ENGB           | 20            | CHEM                    | 2.9      | MATH     | ΔR       | PHYS      | 29       | BIOS  | 29    | AllAB |
|                                                                                                 | 2221128400       | SOUMYADEEP BANERJEE                                                                              | BNGA           | 18           | ENGB           | 10            | BIOS                    | 10       | GEGR     | 10       | NUTN      | 10       | 1     | 2.5   | AllAB |
|                                                                                                 | 2221128401       | ROUNAK GHOSH                                                                                     | BNGA           | 20           | ENGB           | 20            | CHEM                    | 28       | MATH     | AB       | PHYS      | 30       | COMS  | 29    | AllAB |
|                                                                                                 | 2222134115       | ANKITA BERA                                                                                      | HINA           | 20           | ENGB           | 19            | BIOS                    | 30       | CHEM     | 25       | NUTN      | 25       | COMA  | 29    | AllAB |
|                                                                                                 | 2222134116       | AMBIKA SAREN                                                                                     | BNGA           | 20           | ENGB           | 20            | CHEM                    | 29       | MATH     | 20       | PHYS      | 28       | BIOS  | 30    | AllAB |
|                                                                                                 | 2222134117       | NILANJANA KAR                                                                                    | BNGA           | 20           | ENGB           | 20            | CHEM                    | 30       | MATH     | 20       | PHYS      | 30       | BIOS  | 30    | AllAB |
|                                                                                                 | 2222134118       | RUPKATHA GHOSH                                                                                   | BNGA           | 20           | ENGB           | 20            | BIOS                    | 30       | CHEM     | 29       | PHYS      | 30       | MATH  | 20    | Allab |
|                                                                                                 | 2222134119       | SATHI MANDAL                                                                                     | BNGA           | 20           | ENGB           | 20            | BIOS                    | 30       | CHEM     | 30       | PHYS      | 29       | MATH  | 20    | AllAB |
|                                                                                                 | 2222134120       | SNEHA CHATTERJEE                                                                                 | HINA           | 19           | ENGB           | 20            | CHEM                    | 30       | MATH     | 20       | PHYS      | 30       | BIOS  | 23    | AllAB |
|                                                                                                 | 2222134121       | SNEHA CHOUDHURY                                                                                  | BNGA           | 20           | ENGB           | 19            | BIOS                    | 30       | CHEM     | 29       | PHYS      | 29       | MATH  | 20    | AllAB |
|                                                                                                 | 2222134122       | SNEHA NANDI                                                                                      | BNGA           | 18           | ENGB           | 19            | CHEM                    | 29       | MATH     | 20       | PHYS      | 30       | BIOS  | 30    | Allab |
|                                                                                                 | 2222134123       | SAYANTANI ROY                                                                                    | BNGA           | 18           | ENGB           | 19            | CHEM                    | 30       | MATH     | 20       | PHYS      | 29       | COMS  | 30    | AllAB |
|                                                                                                 | 2222134124       | KANKANA MUKHERJEE                                                                                | BNGA           | 19           | ENGB           | 20            | COMA                    | 30       | GEGR     | 32       | NUTN      | 31       |       |       | AllAB |
|                                                                                                 | 2222134125       | TANDREYEE MUKHERJEE                                                                              | HINA           | 23           | ENGB           | 19            | COMA                    | 28       | GEGR     | 27       | NUTN      | 29       |       |       | AllAB |

To submit Students details, after saving the Project/Practical Marks click on 'Submit'. After clicking on Submit button a message will appear for confirmation.

#### To view Students, whose Project/Practical Marks entered during a particular period click on "View Project Marks/ Practical Marks "respectively.

|                  | noyasagar bhavan,9/2 | Viev | v Proj | ject Entry             | e, Kolkat     | a - 700 091            | [User Name : Hello hm1 |
|------------------|----------------------|------|--------|------------------------|---------------|------------------------|------------------------|
| Exam Year : 2024 |                      |      |        |                        |               |                        |                        |
| Regn No.         |                      |      |        |                        | Entered<br>By |                        | Modofied<br>By         |
| Apply Filter     | Apply Filter         |      |        |                        |               |                        |                        |
| 2221128399       | REJU KAR             | MATH | AB     | 28/05/2023<br>10:05:46 | admin         | 14/08/2023<br>01:19:28 | hm114113               |
| 2221128400       | SOUMYADEEP BANERJEE  | ENGB | 10     | 16/08/2023<br>10:43:31 | hm114113      |                        |                        |
| 2222134115       | ANKITA BERA          | ENGB | 19     | 10/08/2023<br>11:10:33 | hm114113      |                        |                        |
| 2222134115       | ANKITA BERA          | HINA | 20     | 10/08/2023<br>11:10:33 | hm114113      |                        |                        |
| 2222134117       | NILANJANA KAR        | BNGA | 20     | 14/08/2023<br>01:01:15 | hm114113      |                        |                        |
| 2222134117       | NILANJANA KAR        | ENGB | 9      | 14/08/2023<br>01:01:15 | hm114113      |                        |                        |
| 2222134117       | NILANJANA KAR        | MATH | 20     | 14/08/2023<br>01:01:15 | hm114113      |                        |                        |
| 2222134120       | SNEHA CHATTERJEE     | HINA | 3      | 09/08/2023<br>12:56:31 | hm114113      |                        |                        |
| 2222134123       | SAYANTANI ROY        | BNGA | 25     | 16/08/2023<br>10:19:58 | hm114113      |                        |                        |
| 2222134125       | TANDREYEE MUKHERJEE  | ENGB | 19     | 08/08/2023<br>12:31:53 | hm114113      |                        |                        |
| 2222134125       | TANDREYEE MUKHERJEE  | HINA | 23     | 08/08/2023             | hm114113      |                        |                        |

For New Student, Institution's User click on 'Insert' button after entering the Registration No. of particular student under 'New Student'.

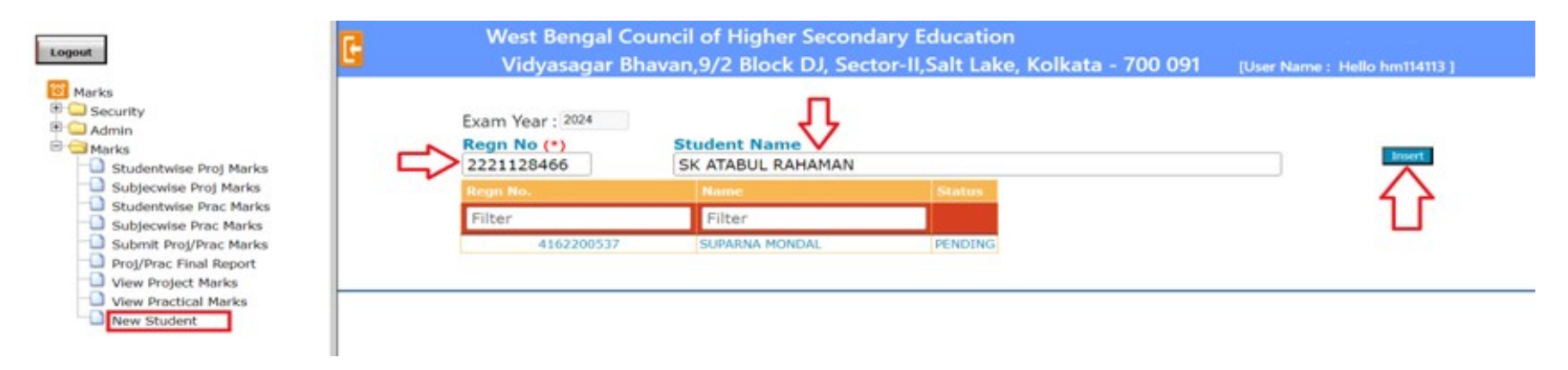

#### On clicking on Insert button Status is showing 'PENDING'

| Logout                                                                                                    | 3       | West Bengal Co<br>Vidyasagar Bh                      | uncil of Higher Seconda<br>avan,9/2 Block DJ, Secto | ry Education<br>r-II,Salt Lake, Kolkata - 700 | ) 091 [User Name : Hello hm114113 ] |
|----------------------------------------------------------------------------------------------------|---------|------------------------------------------------------|-----------------------------------------------------|-----------------------------------------------|-------------------------------------|
| Marks<br>Security<br>Admin<br>Marks<br>Studentwise Proj Marks                                                     | Data Sa | ved Successfully.<br>Exam Year : 2024<br>Regn No (*) | Student Name                                        |                                               | Insert                              |
| Subjecwise Proj Marks                                                                                             |         | Regn No.                                             | Name                                                | Status                                        |                                     |
| Subjecwise Prac Marks                                                                                             |         | Filter                                               | Filter                                              |                                               |                                     |
| Submit Proj/Prac Parks     Proj/Prac Final Report     View Project Marks     View Practical Marks     New Student |         | 2221128466<br>4162200537                             | SK ATABUL RAHAMAN<br>SUPARNA MONDAL                 | PENDING<br>PENDING                            |                                     |

After necessary approval from respective Region, The Status of the New Student may be shown as 'Allotted'. This also be reflected in 'Studentwise Proj Marks' as well as 'Student wise Prac Marks' menu bar for entry.

| Logout<br>Marks<br>B Security | West Bengal Council of Higher Secondary Education<br>Vidyasagar Bhavan,9/2 Block DJ, Sector-II,Salt Lake, Kolkata - 700 091 [User Name : Hello hm114113 ] |                   |          |        |
|-------------------------------|----------------------------------------------------------------------------------------------------|-------------------|----------|--------|
| E Admin                       | Exam Year : 2024                                                                                                    |                   |          |        |
| E Marks                       | Regn No (*)                                                                                                    | Student Name      |          |        |
| Studentwise Proj Marks        |                                                                                                    |                   |          | Insert |
| Subjective Proj Marks         | Roon No.                                                                                                    | Manage            | Ctature  |        |
| Studentwise Prac Marks        | Regit No.                                                                                                    | Name              | Status   |        |
| Subjecwise Prac Marks         | Filter                                                                                                    | Filter            |          |        |
| Submit Proj/Prac Marks        | 2221128466                                                                                                    | SK ATABUL RAHAMAN | ALLOTTED |        |
| Proj/Prac Final Report        | 4162200537                                                                                                    | SUPARNA MONDAL    | PENDING  |        |
| -D View Project Marks         |                                                                                                    |                   |          |        |
| View Practical Marks          |                                                                                                    |                   |          |        |
| New Student                   |                                                                                                    |                   |          |        |
|                               |                                                                                                    |                   |          |        |
|                               |                                                                                                    |                   |          |        |
|                               |                                                                                                    |                   |          |        |
|                               |                                                                                                    |                   |          |        |
|                               |                                                                                                    |                   |          |        |
|                               |                                                                                                    |                   |          |        |
|                               |                                                                                                    |                   |          |        |
|                               |                                                                                                    |                   |          |        |
|                               |                                                                                                    |                   |          |        |
|                               |                                                                                                    |                   |          |        |
|                               |                                                                                                    |                   |          |        |
|                               |                                                                                                    |                   |          |        |
|                               |                                                                                                    |                   |          |        |
|                               |                                                                                                    |                   |          |        |
|                               |                                                                                                    |                   |          |        |
|                               |                                                                                                    |                   |          |        |
|                               |                                                                                                    |                   |          |        |